## **Macintosh SIG**

# April 12, 2011

#### Using Time Machine to Restore a Hard Drive

We covered setting up a Time Machine drive in December

http://www.scs-cc.com/sigs/Time\_Machine.pdf

In January, we covered how to restore individual files or folders from a Time Machine backup.

http://www.scs-cc.com/sigs/Mac-Jan-11-2011.pdf

Hard drives are mechanical devices and the subject of failure is not *if but when*.

This month we will cover how to restore a hard drive from a Time Machine backup.

Assume that a new hard drive has been installed either because of a failure or an upgrade to a larger capacity drive.

You will need the OSX System DVD that came with your computer, or the latest OSX upgrade DVD.

- Start by connecting the external Time Machine drive to the computer.
- Insert the OSX DVD and reboot.
- Click on Install Mac OSX.app.
- On the next window click on Utilities...
- On the next window click on *Restart*.
- When the computer restarts
- On the Utilities menu select Restore System From Backup...
- On the next window click on Continue...
- Select *Time Machine* and click on *Continue...*

• Follow the prompts

Additional help with Time Machine is available on the Apple web site.

http://support.apple.com/kb/HT1427

http://support.apple.com/kb/HT3275

### Adding PDF Files to an iPod, iPhone, iPad (iThing)

It is often convenient to have a document available on an iThing.

Using the Apple's iBooks App.

Download and install the iBooks App on your iThing.

Create or save a document as a PDF file.

Open iTunes and click on *Books* in the left column.

Drag the PDF file onto the Books window.

Sync with the iThing.

On the iThing, tap on the iBooks icon, then tap on the document.

#### **Interesting Web Sites**

Check the following USGS sites for the latest earthquake information:

Las Vegas area

http://earthquake.usgs.gov/earthquakes/recenteqsus/Maps/ US2/35.37.-116.-114.php

**United States** 

http://earthquake.usgs.gov/earthquakes/recenteqsus/

The World

http://earthquake.usgs.gov/earthquakes/recenteqsww/